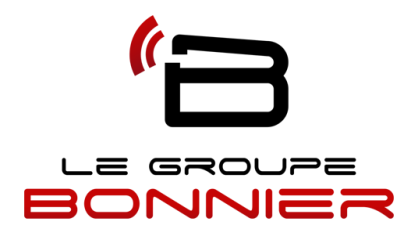

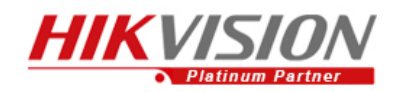

Installer et configurer le système Hikvision sur téléphone intelligent et tablette:

## **Apple IPHONE**

- Télécharger dans apple store ivms 4500
- Cliquez sur le +
- Ajout manuel
- Surnom (Donnez un nom)
- Enreg. mode (Laissez IP/domain)
- Adresse : votre adresse (ddns.net)
- Port : 8000 ou 9000 (selon la configuration)
- Nom d'utilisateur :
- Mot de passe :
- Cliquez enregistrer (en haut à droite)
- Allez ensuite (en haut à gauche 1er icone)
- Cliquez sur le nom choisi au préalable
- Bon visionnement !

## **Apple IPAD**

| Télécharger dans apple store ivms 4500 HD       |  |
|-------------------------------------------------|--|
| - À Gauche (en bas cliquez sur le dernier icone |  |
| - Cliquez sur le + (en haut à droite)           |  |
| - Surnom (Donnez un nom)                        |  |
| - Enreg. mode (Laissez IP/domain)               |  |
| - Adresse : votre adresse (ddns.net)            |  |
| - Port : 8000 ou 9000 (selon la configuration)  |  |
| - Nom d'utilisateur :<br>- Mot de passe :       |  |
| - Cliquez enregistrer (en haut à droite)        |  |
| - Allez ensuite (en haut à gauche 1er icone)    |  |

- Cliquez sur le nom choisi au préalable

Bon visionnement !

Pour la lecture des événements, vous rapporter au guide d'utilisateur rapide.